## ้คู่มือการใช้งาน VPN DRU การสืบค้นวารสาร มหาวิทยาลัยราชภัฏธนบุรี

**ขั้นตอนที่ 1** เข้าสู่เว็บไซต์ศูนย์คอมพิวเตอร์ มหาวิทยาลัยราชภัฏธนบุรี http://dit.dru.ac.th/home/006/index.php >> และคลิกไปที่ งานบริการ >> การใช้งาน SSL-VPN สำหรับการสืบค้นวารสาร DRU ดังตามรูปภาพ

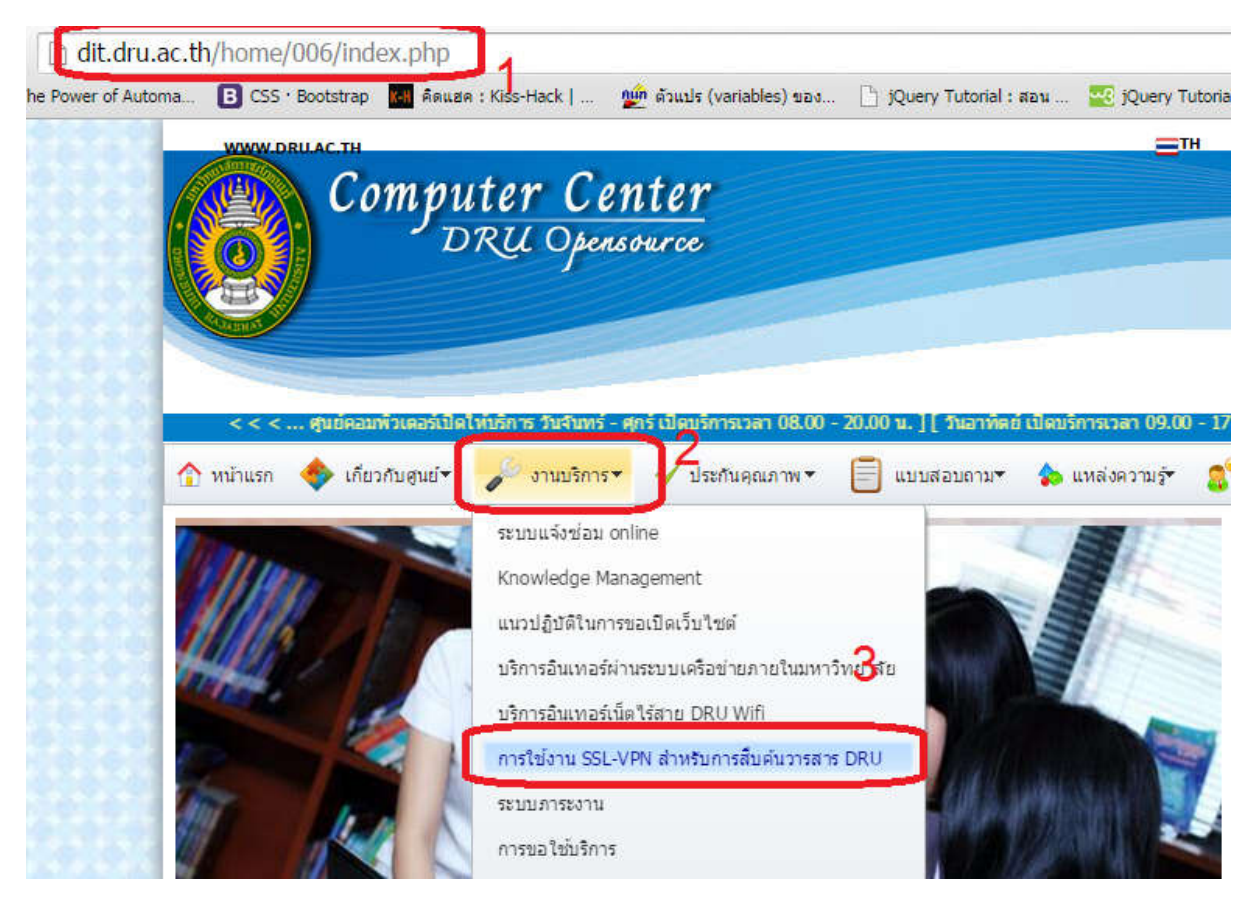

ขั้นตอนที่ 2 คลิกเลือก Download Software

DRU SSL VPN

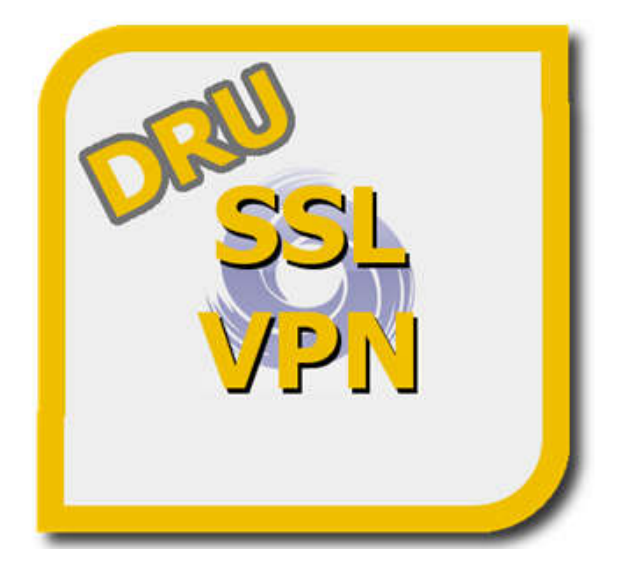

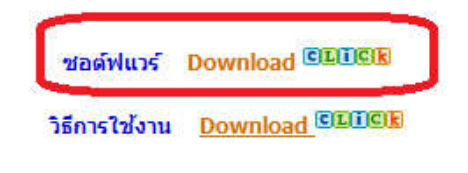

**ขั้นตอนที่ 3** ติดตั้ง Software ดับเบิลคลิก Software ที่ดาวโหลดมา ชื่อ FotiClientOnlineInstall.exe และ รอสถานะดาวโหลด 100%

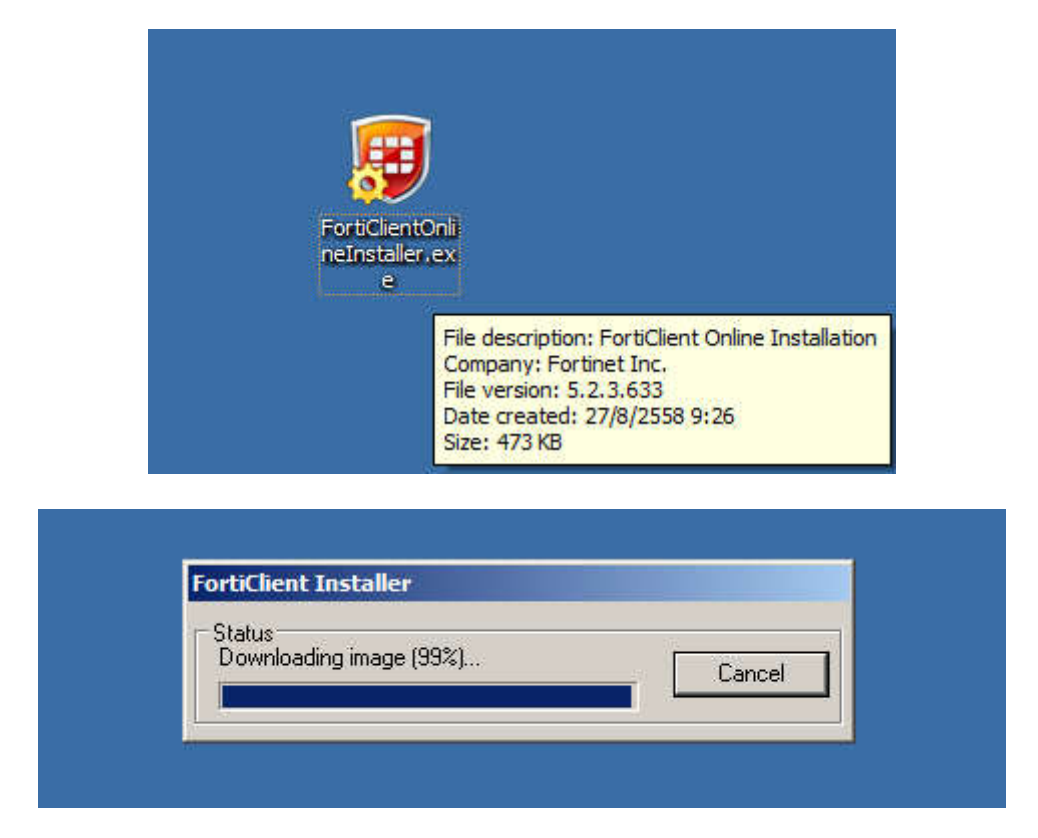

คลิกเลือก Yes, I have read and accept the License Agreement แล้วกดปุ่ม Next

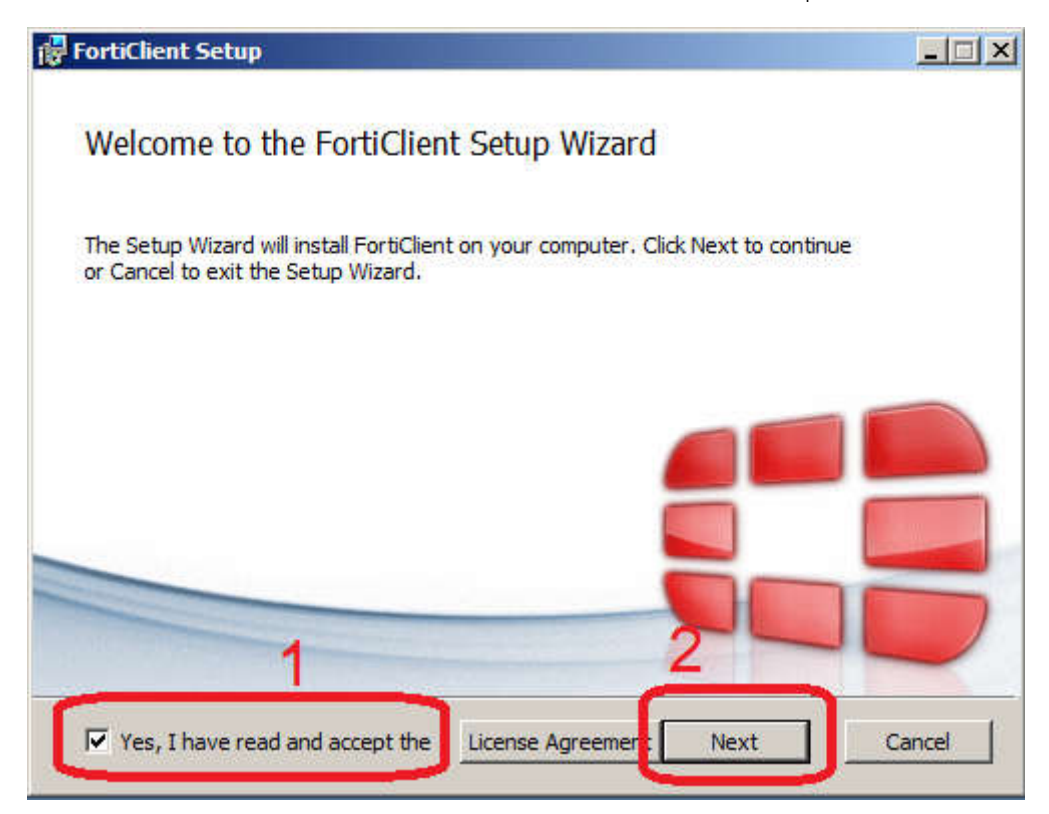

คลิกเลือก VPN Only แล้วกดปุ่ม Next จากนั้น กด Install ตามรูปภาพ

| 🙀 FortiClient Setup                                                   | ×                      |
|-----------------------------------------------------------------------|------------------------|
| Choose Setup Type<br>Choose the setup type that best suits your needs |                        |
| Complete<br>All Endpoint Security and VPN components will             | be installed.          |
| VPN Only<br>Only VPN Only VPN components (IPsec and S                 | SL) will be installed. |
|                                                                       |                        |
|                                                                       | 1 1                    |
| Back                                                                  | Next Cancel            |

| FortiClient Setup                                          |                             |                 |        |
|------------------------------------------------------------|-----------------------------|-----------------|--------|
| Destination Folder<br>Click Next to install to the default | folder or click Change to o | choose another. | ()     |
| Install FortiClient to:                                    |                             |                 |        |
| C: \Program Files (x86) \Fortinet\Fo                       | rtiClient\                  |                 |        |
| Change                                                     |                             |                 |        |
|                                                            |                             |                 |        |
|                                                            |                             |                 |        |
|                                                            | Back                        | Nevt            | Cancel |
|                                                            |                             | Incar           | Cancer |

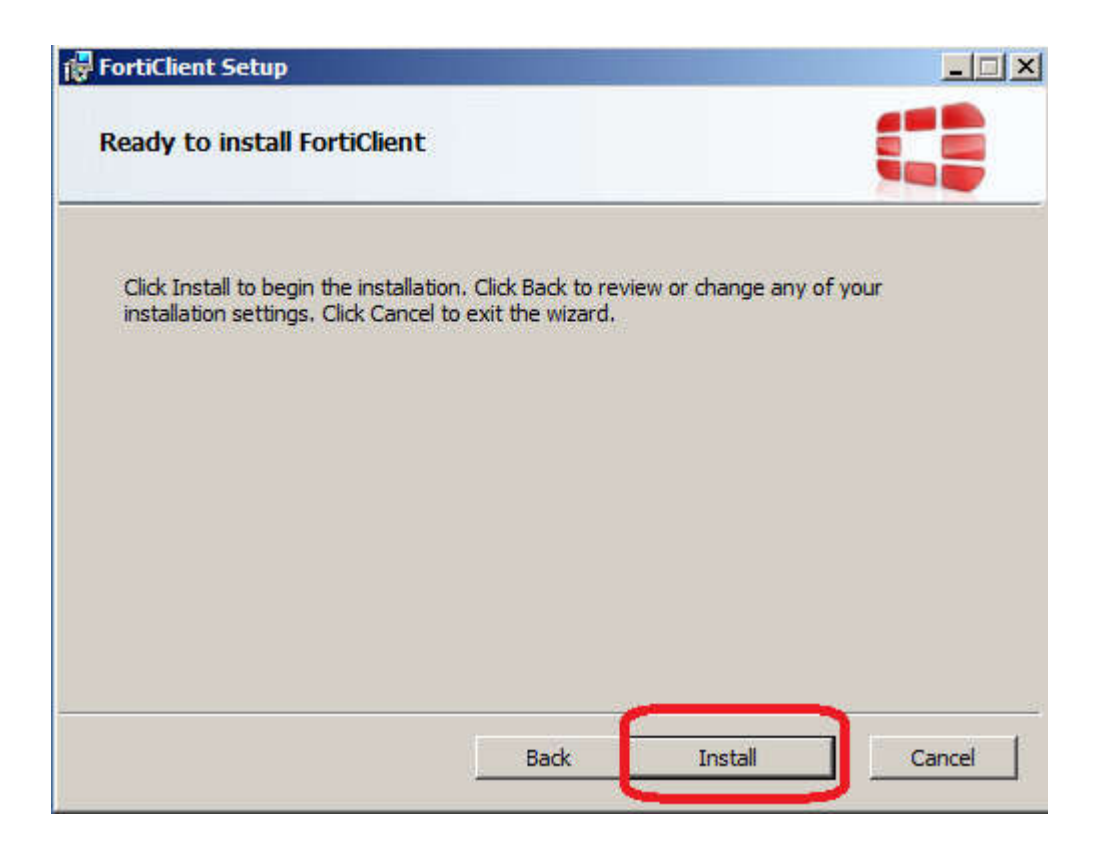

รอการติดตั้งให้เสร็จแล้วกดปุ่ม Finish

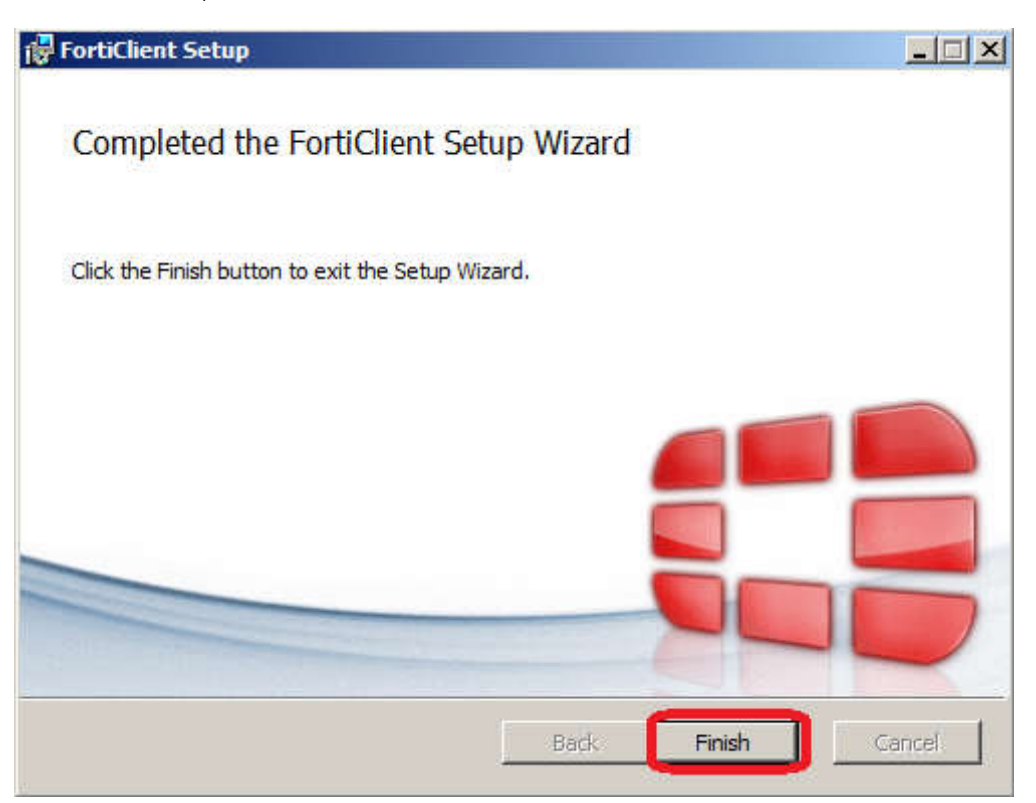

จะเกิด Icon บนหน้าจอ Desktop แล้วดับเบิลคลิก FortiClient เปิดขึ้นมา

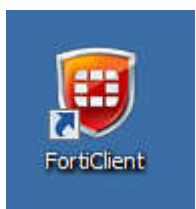

**ขั้นตอนที่ 4** การตั้งค่าโปรแกรม เมื่อเปิดโปรแกรมขึ้นมาแล้ว ให้กดคลิกที่ Configure VPN

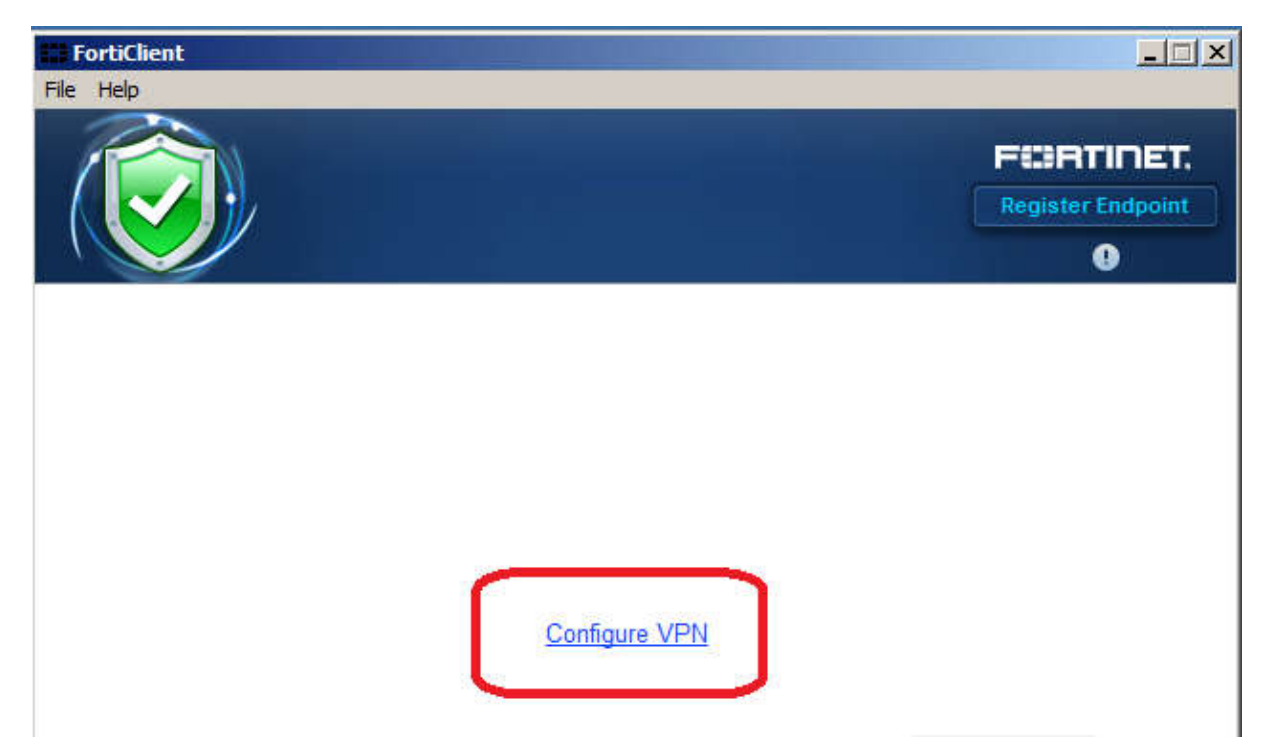

## วิธีการตั้งค่า

- 1. เลือกปุ่ม SSL-VPN
- 2. ใส่ชื่อ Connection Name
- 3. ใส่ Remote Gateway ค่าคือ **202.28.54.191**
- 4. คลิกเลือกปุ่ม Customize port และใส่ค่า **10443**
- 5. กดปุ่ม Apply

| FortiClient                           |                                                                                                    |
|---------------------------------------|----------------------------------------------------------------------------------------------------|
| File Help                             |                                                                                                    |
| 😐 New VPN 🕞                           | New VPN Connection                                                                                                    |
| 3                                     | Image: SSL-VPN IPsec VPN   Connection Name 2   DRU-VPN 2   Description Image: Structure   Remote Gateway Image: Structure   202.28.54.191 Image: Structure   Authentication Image: Structure   Image: Prompt on login C Save login   Image: Client Certificate Do not Warn Invalid Server Certificate |
| + -                                   | 5<br>Apply Close                                                                                                    |
| Secure at hom<br>Location-sensitive s | ecurity features adjust as you move.                                                                                                    |

| FortiClient |                                      |                      |
|-------------|--------------------------------------|----------------------|
| DRU-VPN     | Edit VPN                             | Connection           |
|             | SSL-VPN                              | IPsec VPN            |
|             | Connection Name                      |                      |
|             | DRU-VPN                              |                      |
|             | Description                          |                      |
|             | Remote Gateway                       |                      |
|             | 202.28.54.191                        | Customize port 10443 |
|             | Authentication                       |                      |
|             |                                      |                      |
|             | Do not Warn Invalid Server Certifica | te                   |
|             |                                      |                      |
| + -         | Apply                                | Close                |

จากนั้นกดปุ่ม Close จากนั้น ใส่ username กับ รหัสผ่าน แล้วกดปุ่ม Connect

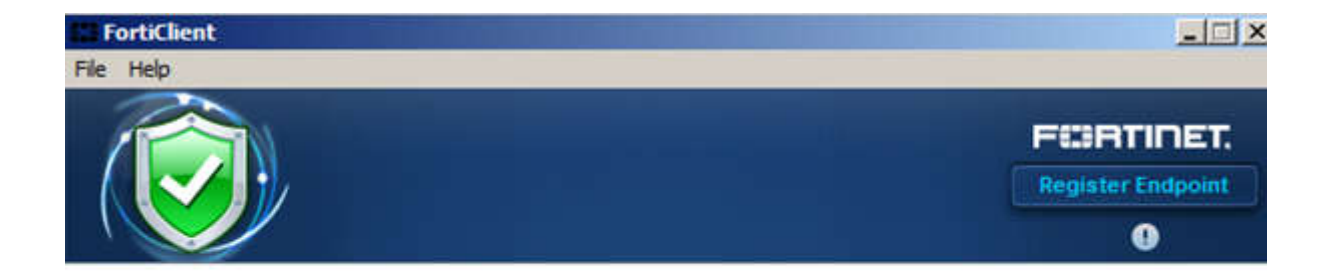

| DRU-VPN  | - 戀. |   |
|----------|------|---|
| 4        |      | 1 |
| Password |      | 2 |

|   | Connect | 13  |
|---|---------|-----|
| - |         | J ` |

## หาก ระบบตาม Page Security ให้กด ปุ่ม Yes

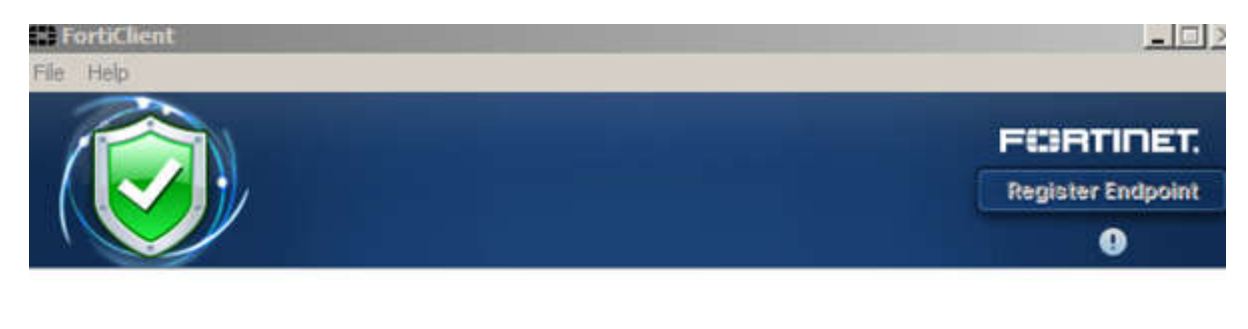

| unity / | were                                   | _                                     |                        |           |  |
|---------|----------------------------------------|---------------------------------------|------------------------|-----------|--|
| ß       | This page require<br>server authentica | is a secure con<br>ition.             | nection which includes |           |  |
|         | The Certificate Is<br>unknown, Do vo   | suer for this site<br>u wish to proce | is untrusted or<br>ed? |           |  |
|         |                                        |                                       | _                      |           |  |
|         | Yes                                    | No                                    | View Certificate       | More Info |  |

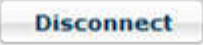

ระบบจะแจ้งการเชื่อมต่อ DRU-VPN ของมหาวิทยาลัยราชภัฏธนบุรีเสร็จสมบรูณ์

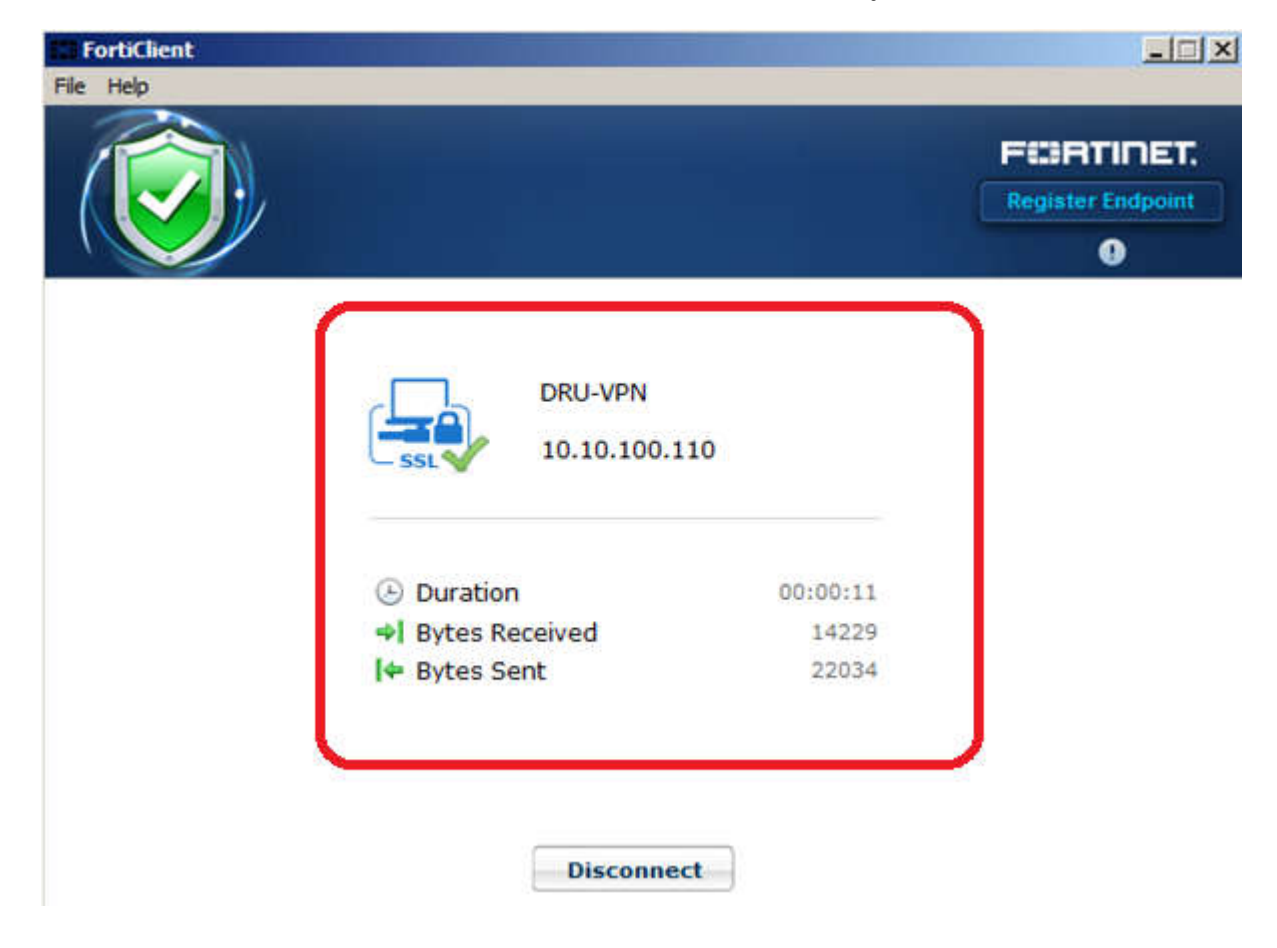

การแสดงการ connections ที่เสร็จสมบรูณ์ที่มุมขวาล่าง สามารถดับเบิลคลิกเปิด-ปิด หน้าต่างได้

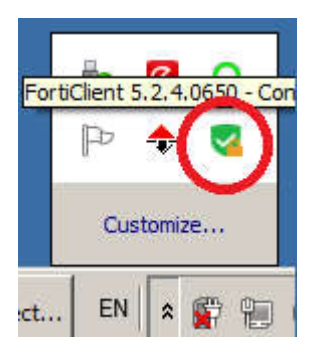

**ขั้นตอนที่ 5** ทดสอบการใช้งาน เข้าเว็บการค้นหาวารสาร หรืองานวิจัย จาก

http://tdc.thailis.or.th/tdc/basic.php หรือเว็บไซต์เครือข่ายห้องสมุดในประเทศไทย หรือ ภายในมหาวิทยาลัยได้ได้

| Search ThaiLIS Digital Colle: ×<br>↔ → C ⊡ tdc.thailis.or.th/<br>Ⅲ ual ▲ The Power of Automa.                                                                  | 'tdc/basic.php<br>CSS · Bootstrap 🛛 คิดแฮค : Kiss-Hack                                                      | :   💯 ดัวแปร (variables) ของ 🗋 jQuery Tutorial : สอน 🚾 jQuery Tutori                                                                              |
|----------------------------------------------------------------------------------------------------|----------------------------------------------------------------------------------------------------|----------------------------------------------------------------------------------------------------|
| โครงการเครือข่ายท้<br>ThaiLIS - Thai Lil<br>สำนักงานคณะกรระ                                                                                                    | ้องสมุดในประเทศไทย<br>orary Integrated System<br>มการการอุดมศึกษา                                           | n<br>ตอบแบบประเมินดว                                                                                                    |
| มหาวิทยาลัยรายภัฏธนบุรี<br>ต่องการใช้งานฐานข่อมูล TDC นอกเครือข่าย Thail<br>ลงทะเบียนสมัครสมาชิกใช้งานฐานข่อมูลแห่งท์<br>แก้ไขอีเมล,ลืมรหัสผ่าน,แจ้งปัญหาการใช | IS กรุณา สมัครสมาชิก<br>โคลิก!!!!!!<br>ไงาน คลิกที่นี่                                                      | Home Basic Search Advanced Search<br>*** [หากท่านมีปัญหาด้านการ login ให้ใช่ Internet Ex<br>*** มีปัญหาด้านการ Download เอกสาร ให้ Refresh หน้าเห |
| ต้องการสืบคัน :                                                                                                    |                                                                                                    | จากเ<br>(เลือ<br>กดป<br>แล้ว                                                                                                    |
|                                                                                                    | 🔘 ขึ้นต้นด้วย 🖲 ส่วนใดส่วนหนึ่ง 🤇                                                                           | 🕞 ตรงตัว 🔍 แยกคำตามข่องว่าง                                                                                                    |
| เลือกมหาวิทยาลัย/สถาบัน<br>(เลือกใต้มากกว่า 1 รายการ)<br>กดปุ่ม Ctrl หรือ Shift<br>แต่วคลิกบนชื่อมหาวิทยาลัย/สถาบัน                                            | ทุกมหาวิทยาลัย/สถาบัน<br>กรมควบคุมโรค กระทรวงสาธารณสุ:<br>กระทรวงยุติธรรม<br>กลุ่มพัฒนาการศึกษา สถาบันพระบร | เลือก<br>(ข<br>รมราชชนก →                                                                                                    |

หากต้องการสิ้นสุดการใช้บริการกด ปุ่ม Disconnect

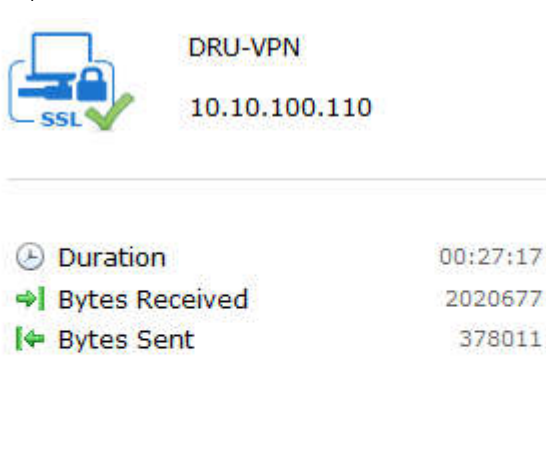

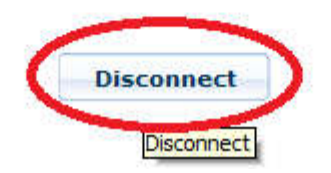